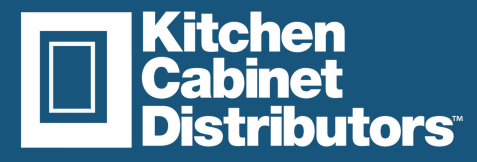

# 2020 CATALOG

#### Step 1:

• Under the presentation tab select "Reports"

|                                    | 🐿 - 💥 🕒 🗋 🗙 🖭 📷 🕻 | ATIONS PRESENTATION VIEW HELP                                             |
|------------------------------------|-------------------|---------------------------------------------------------------------------|
| Perspective<br>View View View View | Named Views       | Drawing Quick Reports<br>Unawing Quick Reports<br>Usynut Price<br>Manager |
|                                    | Rendering         | Reports                                                                   |
| Cloud Browser                      |                   | /                                                                         |
| NEWS BROWSE                        | 9                 |                                                                           |
|                                    |                   |                                                                           |

### Step 2:

 In the Report Dialog box select "Cabinet List" and click "ok"
Report Dialog box

| Application Integration | ^      | OK    |
|-------------------------|--------|-------|
| Quote                   |        |       |
| Items by Section        |        | Canad |
| Cost/Sell               |        | Cance |
| Item List               | _      |       |
| Cabinet List            |        |       |
| Order Form              |        |       |
| Cut/Door List           |        |       |
| Contract                |        |       |
| Installation            |        |       |
| Countertop Plan         |        |       |
| Lighting Plan           |        |       |
| Lighting Report         | $\sim$ |       |

### Step 3:

• Under Nomenclature select "Manufacturer Codes"

|           |                                            |                                                                       | -                                                                  |                                                                            | × |
|-----------|--------------------------------------------|-----------------------------------------------------------------------|--------------------------------------------------------------------|----------------------------------------------------------------------------|---|
| Pricing   | Headers                                    | Footers                                                               |                                                                    |                                                                            |   |
| Cabinet I | ist                                        |                                                                       | _                                                                  |                                                                            | ^ |
| Base/Wa   | I/Tal 💌                                    |                                                                       |                                                                    |                                                                            |   |
| Manufac   | turer codes                                | Y                                                                     |                                                                    |                                                                            |   |
|           |                                            |                                                                       |                                                                    |                                                                            |   |
|           |                                            |                                                                       |                                                                    |                                                                            |   |
|           |                                            |                                                                       |                                                                    |                                                                            |   |
|           | Pricing<br>Cabinet I<br>Base/Wa<br>Manufac | Pricing Headers<br>Cabinet List<br>Base/Wal/Tal •<br>Mandacture codes | Pricing Headers Footers Cabret List Base/Wal/Tal Manufacture codes | - Pricing Headers Footers Coloret List Base/Wal/Tal V Manufacturer codes V |   |

# Step 4:

• At the top of the report click "Export" and select the "TSV" option

| Diriet List           |                            |           |          |         |        |       |   |
|-----------------------|----------------------------|-----------|----------|---------|--------|-------|---|
| 🔁   🦧   🛅 🗃 🖷 - 🕾   🔒 | li み 100 %                 | • 🖾 🚺 1/2 | Backward | Forward | Export | Close |   |
|                       |                            |           |          |         |        |       |   |
|                       | Export Export              |           |          | -       |        | X     | - |
|                       | Text format                |           |          |         |        | •     |   |
|                       | Excel format<br>PDF format |           |          |         |        |       |   |
|                       | HTML format<br>RTF format  |           |          |         |        |       |   |
|                       | TIFF format<br>CSV format  |           |          |         |        | - 16  | h |
|                       | TSV format                 |           |          |         |        | - 6   |   |
|                       |                            |           |          |         |        |       |   |
|                       |                            |           |          |         |        | r     |   |

# Step 5:

 Select where on your desktop you would like the TSV. file to be saved. Name the file and click
 "Save"

# Step 6:

• Log in to your dealer portal and under the navigation panel select "Saved Carts"

| ක<br>ව<br>ස   | Overview<br>Addresses<br>Payment Methods<br>Satisons |                |
|---------------|------------------------------------------------------|----------------|
| 080<br>©<br>0 | ers<br>History<br>Tracking                           | 11             |
| r<br>Ø        | Saved Carts Payment Center Make Claim                | Premier Series |

#### Step 7:

• Click on the "Select File Upload"

| Upload Your Export                                                                                    |
|----------------------------------------------------------------------------------------------------|
| Have an exported 2020, ProKitchen, or RFQ design? Convert it into a saved cart using our upload tool! |
| Get Started                                                                                           |

# Step 8:

• Select the TSV file from your desktop

| Testtt.tsv                 | $\odot$ |
|----------------------------|---------|
| testvtest.tsv              | $\odot$ |
| isvtest.tsv                | $\odot$ |
| <ul> <li>tt.tsv</li> </ul> | $\odot$ |

### Step 9:

• Once uploaded you will see the file has been converted into a saved cart

| Have an exported 2020, ProKit                              | Upload Your Export<br>Ichen, or RFQ design? Convert it into a saved cart using our upload tool! |
|------------------------------------------------------------|-------------------------------------------------------------------------------------------------|
|                                                            | Upload Another File<br>Uploade File: TestYNtens fil.tov                                         |
|                                                            | Need help? Check out our exporting & uploading guid                                             |
| G TestYNitems (1).tsv has been converted into a saved cart |                                                                                                 |

# **Step 10:**

• To get the pricing click the 3 dots on the right side and then select "load"

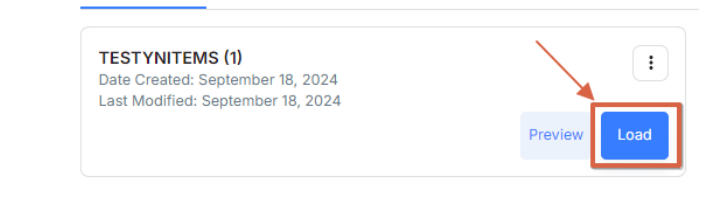

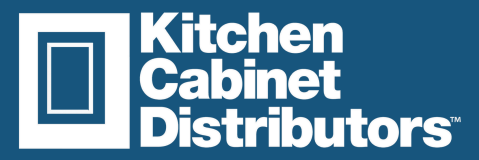

# 2020 CATALOG

# **Create Multiple Copies of a Catalog**

#### Step 1:

• If you haven't done so already install the original version of the Catalog via Catalog Manager. Do not rename the original Catalog Zip File, you will rename additional copies. If you rename the original, the system will report it has installed but it will not show up in your Catalog Listings in the Design Program.

#### Step 2:

• Go back to Catalog Manager and select Rename a Catalog.

#### Step 4:

- Rename your second catalog.
- 2020 Rules for Naming Catalogs:
  - Maximum of 8 characters.
  - No spaces or punctuation.
  - Underscores are acceptable ie: KC\_VER01 (underscore counts as character)

Note: For KCD-maintained catalogs, add a 2 or 3 to the name to avoid overwrites during updates. Avoid using letters, as they may conflict with our updates. Feel free to create your own naming system, following the 2020 rules.

| Catalog :      |                    |              | OK     |
|----------------|--------------------|--------------|--------|
| KCD-24-1_1 - K | CD - Kitchen Cabin | et Distrit 🗸 | Cancel |
| Rename :       |                    |              |        |
| KCD-1          |                    |              |        |

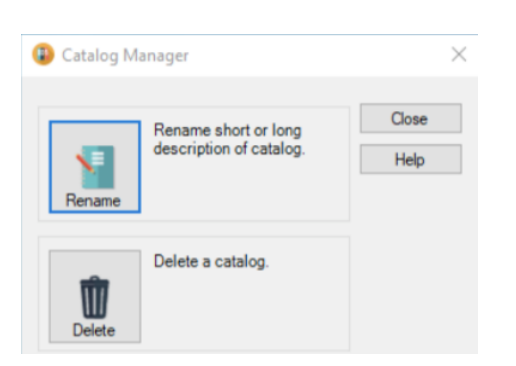

### Step 3:

• Select the Catalog you want to Rename from the drop down.

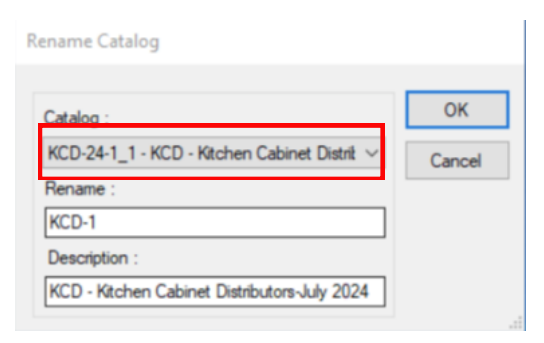

### Step 5:

• Reinstall the original Catalog. You will now have 2 Catalogs. Repeat the process for as many copies of the Catalog(s) as you desire.

For support with 2020 please contact: https://www.2020spaces.com/support/